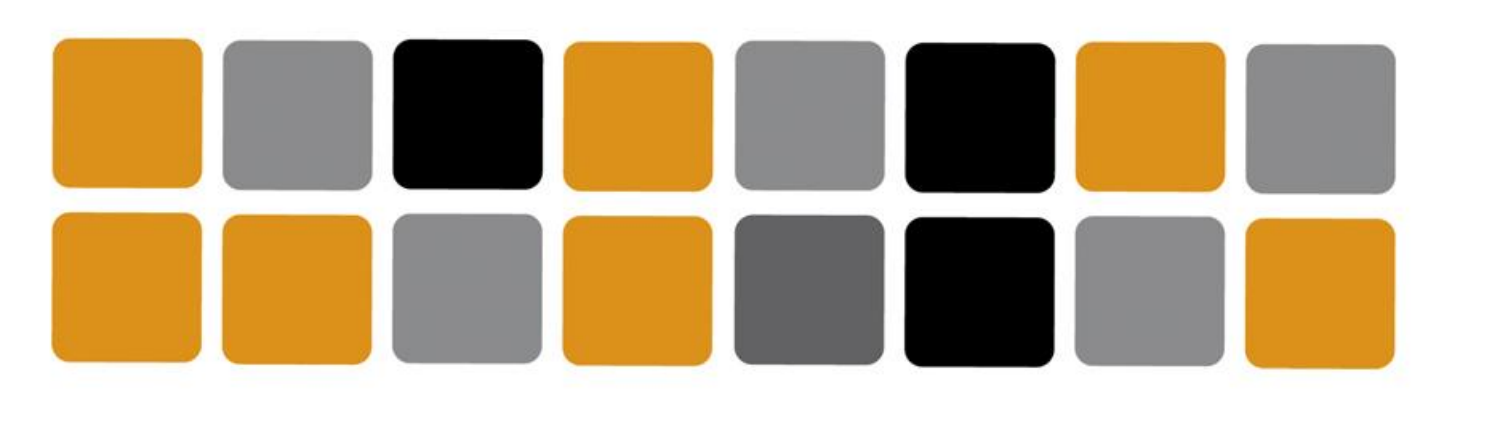

Vicerrectorado de Cultura

Área de Deportes

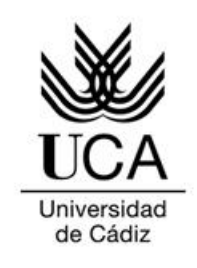

## GUÍA DE USO Aplicación de seguimiento deportivo FITBIT

Movement Challenges #DeportesUCAeSports

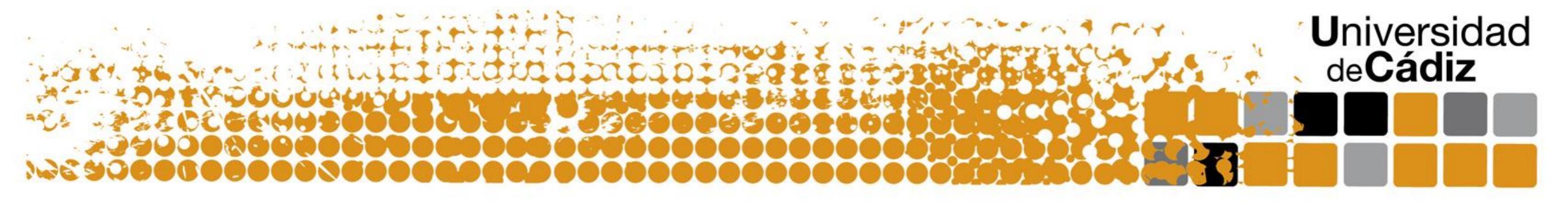

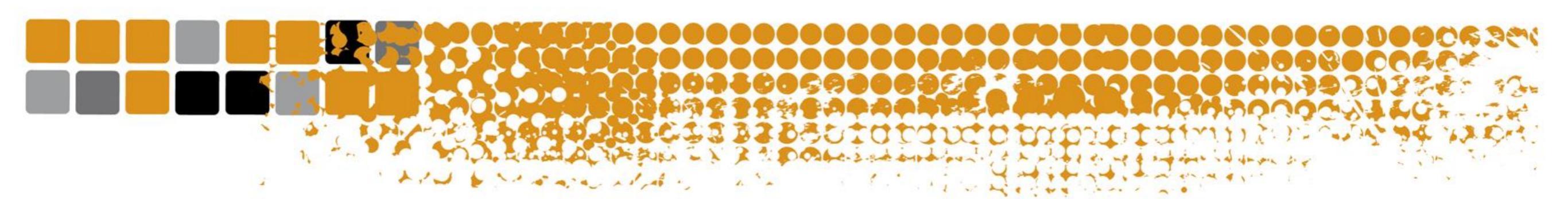

Inicia sesión en la plataforma fitbit.com y pulsa en registrar

| • fitbit. Pan Regist           | rar Comunidad - TIENDA                             |                                                                                                    | 0                           | <b>•</b>                                                                                                    |
|--------------------------------|----------------------------------------------------|----------------------------------------------------------------------------------------------------|-----------------------------|----------------------------------------------------------------------------------------------------|
|                                | 8 No has sincronizado últimamente                  | . ;Necesitas ayuda?                                                                                            |                             |                                                                                                    |
| Hoy 20 ABRIL Última sincroniza | ición: Jue 23:31                                   |                                                                                                    |                             |                                                                                                    |
| Hoy ?                          | Pasos ?<br>1,5<br>1<br>0,5<br>00 02 04 06 08 10 12 | Promedio de 7 días<br>3.086 pasos<br>Superar ayer<br>0 pasos por delante<br>Pasos absolutos<br>5.441.668 pasos |                             |                                                                                                    |
| 619 cals 0 km                  | •                                                  | $() \cap$                                                                                                    | Ejercicio reciente<br>Pesas | 16 Abr                                                                                                    |
| Universidad<br>de Cádiz        | Años 1 9 7 9 · 2 0 1 9<br>Universidad con futuro   | Vicerrectorado de Cul<br>Área de Deportes                                                                      | tura                        | Complejo Deportivo UCA<br>República Saharaui s/n<br>11510 Puerto Real (Cádiz)<br>Tel. 956 016 270<br>http://areadeportes.uca.es<br>deport@uca.es |

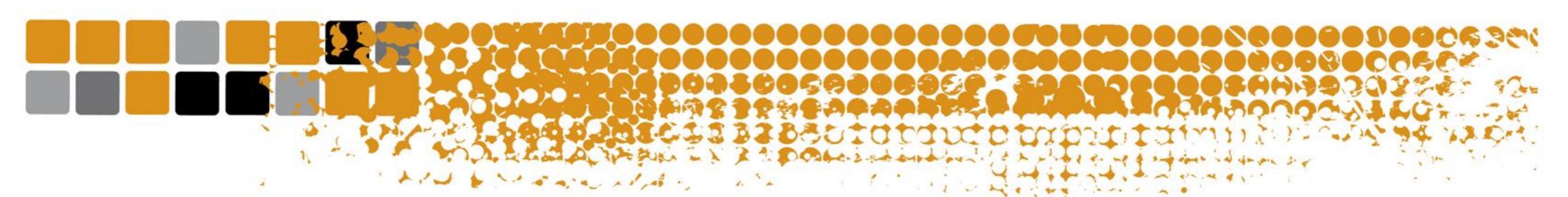

## A continuación pulsa en "actividades"

| Fitbit. Panel Registrar Comunidad TIENDA                 | <b>O H O</b>                                                                                                    |
|----------------------------------------------------------|----------------------------------------------------------------------------------------------------|
| ان Necesitas کې No has sincronizado últimamente. ا       | ayuda?                                                                                                    |
| Alimento Actividades Peso Sueño                          |                                                                                                    |
| Registro de alimentos  Hoy Seleccionar  Seleccionar      | Resultados alimentarios<br>Ingesta de calorías en los últimos 30<br>días<br>Estás viendo esto porque no tienes instalado el plugin de Adobe<br>Flash. Instala Adobe Flash para poder ver este gráfico.                                                                     |
| ¿Cuánto?<br>En cualquier momento ▼<br>Registrar alimento | Favoritos       Alimentos       Comidas         Cal.       Haz clic en un elemento para registrarlo.         Guarda e introduce tus alimentos favoritos rápidamente. Para hacerlo favorito, haz clic en la estrella que está junto al alimento en tu registro alimentario. |
| Plan alimentario   Hoy Seleccionar                       | Crear nuevo alimento Editar mis alimentos Alimentos                                                                                                    |

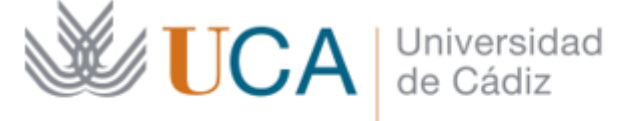

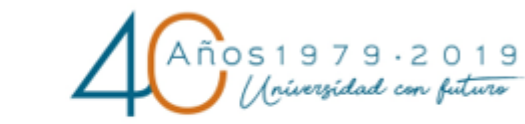

Vicerrectorado de Cultura

Área de Deportes

Complejo Deportivo UCA República Saharaui s/n 11510 Puerto Real (Cádiz) Tel. 956 016 270 http://areadeportes.uca.es deport@uca.es

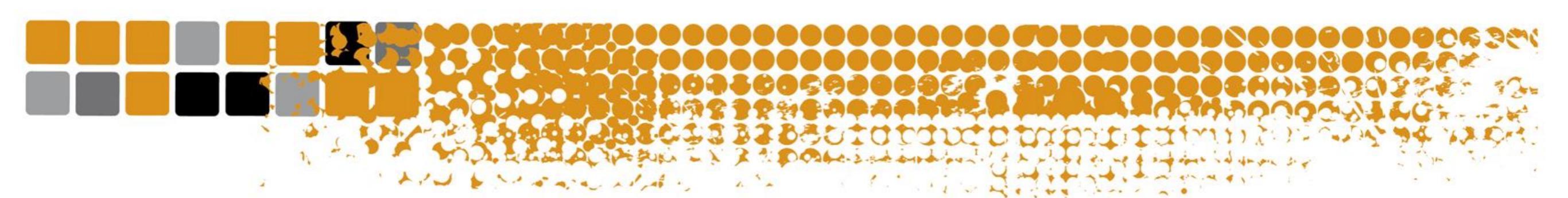

En la parte inferior se ve reflejado todo el historial de actividades. Solo debes enviar una captura de pantalla donde se visualicen todas las actividades del periodo vigente del reto inscrito y enviarlo a competiciones@uca.es

| Historial de actividad |                 |         |                      |            |            |              |
|------------------------|-----------------|---------|----------------------|------------|------------|--------------|
| Fecha                  | 📌 Actividad     | 🐂 Pasos | <b>Q.9</b> Distancia | 🕑 Duración | 😽 Calorías |              |
| 16 abr, 11:45          | Pesas           | 597     | N/D                  | 51:20      | 165 cal.   | Ver detalles |
| 15 abr, 11:57          | Pesas           | 1.077   | N/D                  | 1:11:45    | 330 cal.   | Ver detalles |
| 14 abr, 18:13          | Pesas           | 1.094   | N/D                  | 54:15      | 201 cal.   | Ver detalles |
| 13 abr, 17:19          | Entrenamiento 💉 | 67      | N/D                  | 32:55      | 111 cal.   | Ver detalles |
| 13 abr, 12:06          | Pesas           | 818     | N/D                  | 58:46      | 215 cal.   | Ver detalles |
| 11 abr, 19:45          | Pesas           | 312     | N/D                  | 28:09      | 109 cal.   | Ver detalles |
| 11 abr, 18:35          | Entrenamiento 💉 | 379     | N/D                  | 59:06      | 269 cal.   | Ver detalles |
| 10 abr, 18:23          | Entrenamiento 💉 | 56      | N/D                  | 30:34      | 96 cal.    | Ver detalles |
| 10 abr, 11:20          | Caminar 💉       | 2.651   | N/D                  | 34:59      | 142 cal.   | Ver detalles |
| 09 abr, 12:12          | Pesas           | 837     | N/D                  | 37:49      | 181 cal.   | Ver detalles |
| 08 abr, 17:07          | Entrenamiento 💉 | 142     | N/D                  | 30:51      | 132 cal.   | Ver detalles |

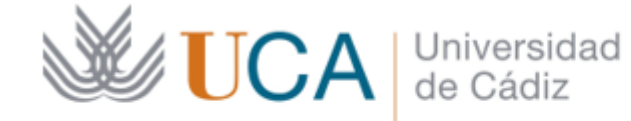

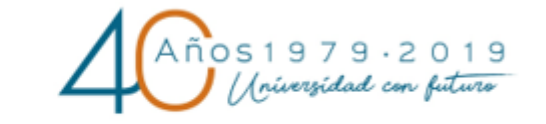

## Vicerrectorado de Cultura

Área de Deportes

Complejo Deportivo UCA República Saharaui s/n 11510 Puerto Real (Cádiz) Tel. 956 016 270 http://areadeportes.uca.es deport@uca.es